# Haku Alephissa muista tietokannoista

Alephissa on mahdollista suorittaa hakuja myös muista tietokannoista kuin Melindasta.

## Haut yksittäisistä tietokannoista

Yksittäisestä muusta tietokannasta pääsee Aleph-klientissä hakemaan **Search** -tilan välilehdillä **1. Advanced Search** ja **3. Multi-field Search** valitsemalla **Base** -vetovalikosta haluamansa tietokannan. Hakuvaihtoehtoja on muissa kannoissa tarjolla hieman suppeammin kuin Melindassa.

|                                                                                                    |                                                                                                    |     | Melinda                                                                                                    | -                                              |
|----------------------------------------------------------------------------------------------------|----------------------------------------------------------------------------------------------------|-----|----------------------------------------------------------------------------------------------------|------------------------------------------------|
| Alter Codeps To<br>Alter yes: Codeps<br>D<br>D<br>D<br>D<br>D<br>D<br>D<br>D<br>D<br>D<br>D<br>D<br>D<br>D<br>D<br>D<br>D<br>D<br>D | an H Mary PMC MARKA backsholes PMC (see data and MARKA)<br>provide the second second sec |     | Melinda<br>Melinda (ei osakohteita)<br>*Melinda (osakohteet)<br>Fennica<br>Viola<br>Helka<br>Tida<br>Vaari<br>Library of Congress<br>Libris<br>Russian State Library<br>Asteri - sanastot<br>Asteri - nimet<br>Helmet |                                                |
|                                                                                                    |                                                                                                    | 100 |                                                                                                    |                                                |
|                                                                                                    |                                                                                                    |     |                                                                                                    | tagen<br>Tagen<br>Tage<br>Tage<br>Tage<br>Tage |
| • 0. 0                                                                                                    |                                                                                                    |     |                                                                                                    | 11443                                          |

| 1. Advanced Search 2. Multi-base CCL Search 3. Multi-field Search | Refine                  |                                         |
|-------------------------------------------------------------------|-------------------------|-----------------------------------------|
| Base: Helka 💌                                                     | Field:                  |                                         |
| 🗍 Words Adjacent                                                  | Anywhere in the record  |                                         |
| Titles 💽 sormusten herrasta                                       | 🔲 Words Adjacent        |                                         |
| ● AND O OR O NOT                                                  | C AND C OR C NOT        |                                         |
| Anywhere in the record                                            | Refine Query:           | <u>R</u> efine<br>Cl <u>e</u> ar Refine |
| Anywhere in the record 💌                                          | Cross<br>AND Sets       |                                         |
|                                                                   | O OR Sets               |                                         |
|                                                                   | C First Set, Not Second |                                         |
| <u>K</u>                                                          | C Second Set, Not First | Cr <u>o</u> ss Set                      |
| Request                                                           | Database                | No Records                              |
| ( W-titles= taru sormusten herrasta )                             | HELKA                   | 13 ^                                    |
|                                                                   |                         |                                         |

## Yhtäaikainen haku monesta kannasta

Yhtäaikaisen haun useasta tietokannasta (Melinda mukaanluettuna) pääsee Aleph-klientissä tekemään Search -tilan välilehdeltä 2. Multi-base CCL Search. Tällä välilehdellä raksitaan tietokantavalikosta halutut kohteet, ja hakulause kirjoitetaan CCL Query -laatikkoon. Hakulauseissa voi käyttää boolen operaattoreita. Jos mitään hakukomentoa ei käytetä, hakutermillä tehdään yleinen sanahaku (WRD).

| 1. Advanced Search 2. <u>Multi-base CCL Search</u> 3. Multi-field Search                                                                                                    | I Refine                                                                             |            |   |
|----------------------------------------------------------------------------------------------------|--------------------------------------------------------------------------------------|------------|---|
| ✓ Melinda       ∧ <sup>™</sup> Melinda (ci osakohteita) <sup>™</sup> Melinda (cosakohteita) <sup>™</sup> Melinda (cosakohteita) <sup>™</sup> Melinda (cosakohteita) <sup>™</sup> Melinda (cosakohteita) <sup>™</sup> Melinda (cosakohteita) <sup>™</sup> Melinda (cosakohteita) <sup>™</sup> Melinda (cosakohteita) <sup>™</sup> Melinda (cosakohteita) <sup>™</sup> Melinda (cosakohteita) <sup>™</sup> Melinda (cosakohteita) <sup>™</sup> Melinda (cosakohteita) <sup>™</sup> Melinda (cosakohteita) <sup>™</sup> Melinda (cosakohteita) <sup>™</sup> Melinda (cosakohteita) <sup>™</sup> <sup>™</sup> Melinda (cosakohteita) <sup>™</sup> <sup>™</sup> Melinda (cosakohteita) <sup>™</sup> <sup>™</sup> Melinda (cosakohteita) <sup>™</sup> <sup>™</sup> Melinda (cosakohteita) <sup>™</sup> <sup>™</sup> | Field:<br>Anywhere in the record<br>Words Adjacent<br>AND OR<br>Refine Query:        | C NOT      |   |
| Words Adjacent<br>CCL Query<br>WAU=tolkien                                                                                                    | Cross<br>AND Sets<br>C OR Sets<br>C First Set, Not Second<br>C Second Set, Not First | Crgss Set  |   |
| Request                                                                                                    | Database                                                                             | No Records |   |
| Author= tolkien                                                                                                    | FIN01                                                                                | 962        | 1 |
| W-authors= tolkien                                                                                                    | HELKA                                                                                | 51         |   |

#### Esimerkkejä CCL-hakulauseista:

| ISBN=951-0-06012-7        |  |
|---------------------------|--|
| Wall-tolkien and WTT-taru |  |

#### Multi-base CCL Search:in hakukomennot

Seuraavassa taulukosta löytyvät monikantahaussa käytössä olevat hakukomennot. Voyager-indekseissä on esimerkkitietokanta Vaari.

| CCL-komento | Haku                | Vastaava Voyager-indeksi |
|-------------|---------------------|--------------------------|
| WRD         | Sanahaku            | GKEY                     |
| WAU         | Tekijä (sanahaku)   | 100A                     |
| WTI         | Nimeke (sanahaku)   | 245A                     |
| AUT         | Tekijä (selaushaku) | 100H                     |
| ТІТ         | Nimeke (selaushaku) | TALL                     |
| WSU         | Asiasana (sanahaku) | SKEY                     |
| ISSN        | ISSN-tunnus         | ISSN                     |
| ISBN        | ISBN-tunnus*        | ISBN                     |
| WYR         | Vuosi               | 260C                     |
| SYS         | Tietueen numero     | (bib-id)                 |

\* Huomaa, että ISBN-haku vaatii useissa Voyager-kannoissa harmillisesti sen, että hakutermin väliviivat on syötetty ko. kantaan tallennettuja vastaavasti, jotta tietue löytyisi. Tämä ongelma saattaa olla korjattavissa paikallisia Z39.50 asetuksia säätämällä.

### Etäkannasta haetun tietueen käsittely

Etäkannasta haettu tietue pitää kopioida Cataloguing-valikon Duplicate Record-kohdasta (pikanäppäin Ctrl-N). Sen jälkeen se on käsiteltävissä kuten normaali uusi tietue, ja saa Melindan tietuenumeron, kun se tallennetaan.

Seuraavan esimerkin kaltaisen etäpoiminnassa syntyneen SID-kentän saa mielellään poistaa tietueesta.

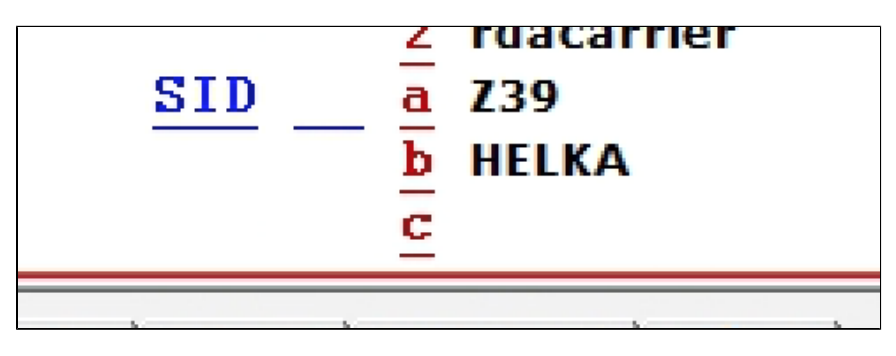

# Alephissa määritellyt muut tietokannat

Seuraavasta taulukosta löytyvät Alephissa tällä hetkellä hakuun käytettävissä olevat muut tietokannat. KANTA-sarakkeessa on tietokannasta Alephissa käytetty tunnus (ei välttämättä vastaa ko. kannan LOW-tagia).

| Kannan nimi             | KANTA  |  |
|-------------------------|--------|--|
| Suomalaiset tietokannat |        |  |
| Arsca                   | ARSCA  |  |
| Helka                   | HELKA  |  |
| Tilda                   | TILDA  |  |
| Vaari                   | VAARI  |  |
| Tria                    | TRIA   |  |
| Helmet                  | HELMET |  |
| Ulkomaiset tietokannat  |        |  |
| Library of Congress     | LOC    |  |
| Libris                  | LIBRIS |  |

/!∖

Tietokantojen lisääminen Alephiin on yksinkertaista, joten otamme toiveita uusista tietokannoista vastaan mielellämme osoitteessa melinda-posti@helsinki. fi.

# Muiden tietokantojen päivittäminen Aleph-klientin asetuksiin

Jotta palvelimella määritelty etäkanta saadaan käyttöön Aleph-klientissä, lisätään klientin asetustiedostoon C:\AL500\alephcom\tab\SearBase.dat lisätään kullekin halutulle kannalle seuraava rivi:

| Kannan nimi                                                                                                    | KANTA                                                               | EXT01 0                                                                                                    |
|----------------------------------------------------------------------------------------------------|---------------------------------------------------------------------|----------------------------------------------------------------------------------------------------|
| Kunkin kannan voi nimetä haluamallaa<br>EXT01 kertoo, että kyseessä on etäka<br>asennuksissa käytössä oleva paramet | an tavalla, mutta KANTA-sara<br>nta, johon otetaan Z39.50-yh<br>ri. | akkeeseessa on käytettävä Alephin tunnistamaa tunnusta (kts. taulukko ylempänä.)<br>teys. Viimeisen sarakkeen 0 ei ole pakollinen, se on eräissä muissa Aleph- |
| Kun klientti asetustiedoston päivityksen jälkeen käynnistetään uudelleen, lisätty kanta löytyy hakuvalikoista.      |                                                                     |                                                                                                    |

🔨 Huom. tarkista, että sarakkeet ovat asetustiedostossa oikealla paikallaan ja että niiden välissä on välilyöntejä, ei sarkaimia.

Jos kirjastossa on käytössä keskitetty ohjelmistojakelu, on syytä varmistaa, että halutut etäkannat lisätään myös keskitetysti jaettavaan Alephversioon. Muussa tapauksessa muutokset voivat kadota päivitysten yhteydessä.